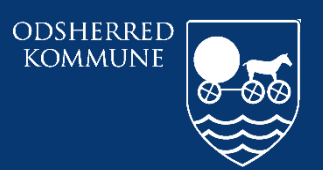

Odsherred Kommune

## **CURA** OPRYDNING PÅ KORTET "UAFSLUTTET DOKUMENTATION"

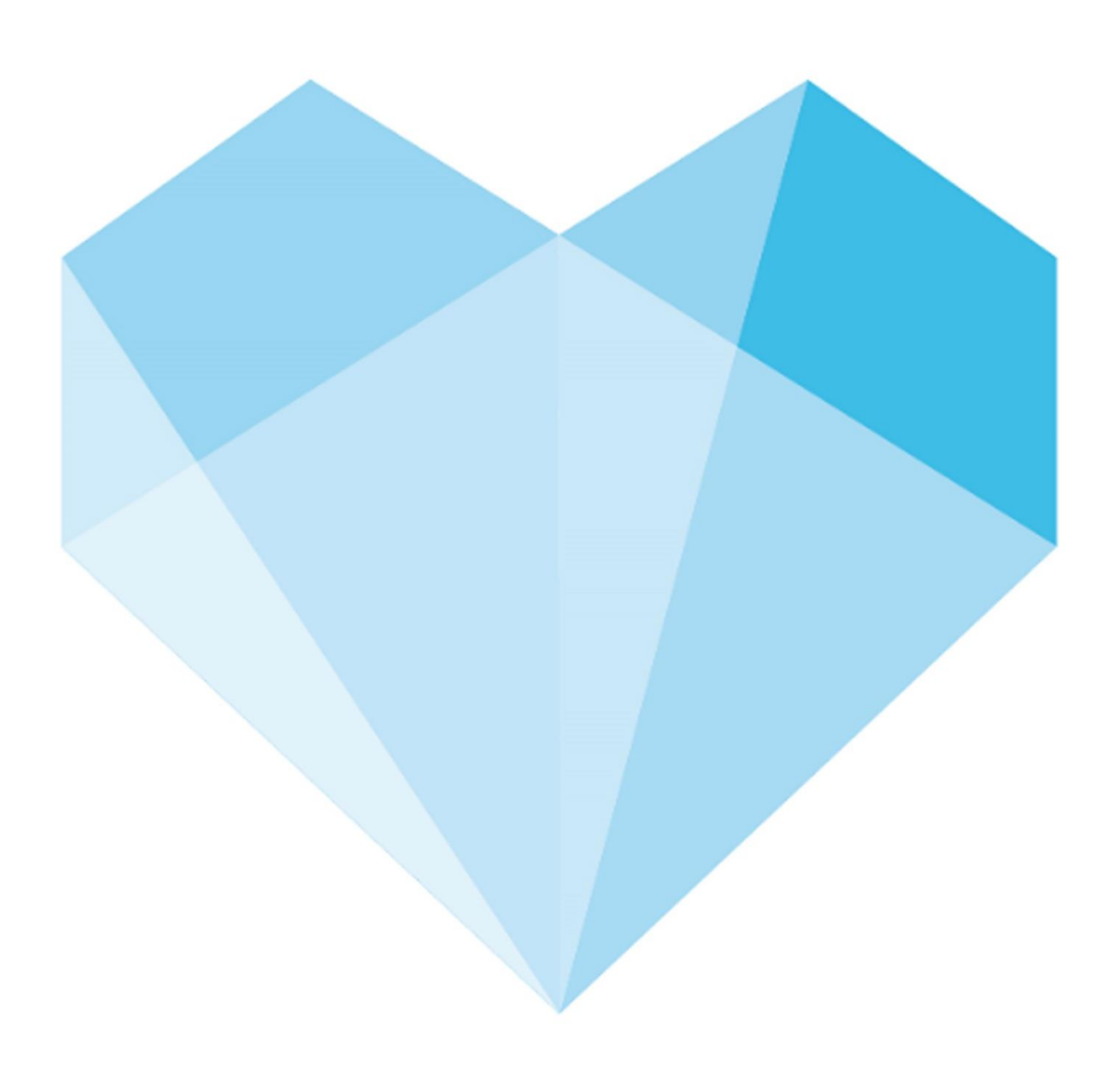

## Indhold

| Hvem kan?:                                                                      | 3 |
|---------------------------------------------------------------------------------|---|
| Uafsluttet dokumentation; dispensering slettes fra App (Tablet)                 | 3 |
| Uafsluttet dokumentation; observationer slettes fra web (PC) eller APP (tablet) | 4 |

| Ansvarlig: | Systemadministrator |
|------------|---------------------|
| Revideret: | 26/05-2020          |
| Version:   | 1.0                 |

Hvem kan?:

- Udpegede personer med relevant rettighed i Cura
- Send en mail til <u>cura@odsherred.dk</u>
  - med borgers cpr nummer
  - oplysning om det drejer sig om dispensering eller observation. Gerne dato for oprettelsen af den uafsluttede dokumentation

## Uafsluttet dokumentation; dispensering slettes fra App (Tablet)

| Fase                                                         | Forklaring                                                | Navigation                                                                                                    |
|--------------------------------------------------------------|-----------------------------------------------------------|----------------------------------------------------------------------------------------------------|
| "Mit overblik" viser<br>kortet "Uafsluttet<br>dokumentation" | HUSK den dato der ses på<br>uafsluttet dokumentation.     | Uafsluttet dokumentation                                                                                                    |
|                                                              | Klik på kortet og kortet<br>"Dispensering" åbner          | Dispensering :<br>Der er ikke dosisdispenseret medicin                                                                                                    |
|                                                              | Klik på 3 prikker og vælg,<br>"vis dispenseringshistorik" | Tilføj periode<br>Vis dispenseringshistorik                                                                                                    |
|                                                              | Husk nu på datoen og skriv<br>den ind f.eks.              | Vælg dato<br>Den valgte dato bruges til at hente de 3 foregående<br>måres historik før den valgte dato.<br>Dato<br>T 30.10.19 ×<br>FORTRYD VIS HISTORIK FOR VALGT DATO |
|                                                              | Nu ses den ønskede opgave<br>med en tegnestift            | Alle dispenseringer                                                                                                    |

| Slet dispenseringen                       | penseringen                                                                                                    | Alle dispenseringer     Alle dispenseringer     Alle dispenseringer     Depenseringentete     Depenseringentete     Depenseringentetete                                                                                                    | cs<br>F<br>Datalar om diagaaraine                                                                                                    |                                                                   | 2.4.20% B 14.24                |
|-------------------------------------------|----------------------------------------------------------------------------------------------------|----------------------------------------------------------------------------------------------------|----------------------------------------------------------------------------------------------------|-------------------------------------------------------------------|--------------------------------|
| Dette g<br>dokume<br>fra "Mit<br>stadig i | Dette gør kun at uafsluttet<br>dokumentation forsvinder<br>fra "Mit overblik", men ses<br>stadig i borgers journal | Copensario protocho<br>Deparemento protocho<br>2003 18 - 120 A 18<br>Deparemento protocho<br>2003 18 - 120 A 18<br>Deparemento protocho<br>2003 18 - 29 03 18<br>Alth<br>Deparemento<br>Deparemento<br>Depareme | Consider of Construction and Construction and Constructin and Construction and Construction and Construction and Constru | seringsæske<br>kituering)<br>Preparat / Stylke<br>Ometad<br>20 mg | Adming<br>ON - Ond<br>animotoe |

## Uafsluttet dokumentation; observationer slettes fra web (PC) eller APP (tablet)

| Fase                                                         | Forklaring                                                                                                    | Navigation                                                |
|--------------------------------------------------------------|----------------------------------------------------------------------------------------------------|-----------------------------------------------------------|
| "Mit overblik" viser<br>kortet "Uafsluttet<br>dokumentation" | HUSK den dato der ses<br>på uafsluttet<br>dokumentation.                                                                                                    | Uafsluttet dokumentation                                  |
|                                                              | Klik på kortet og<br>observationen åbner og<br>ses nu med en<br>tegnestift, i det modul<br>hvor den er oprettet.<br>F.eks.                                                                                                    | Information om hjemmet 26.05.20 08:49 Indflytningssamtale |
|                                                              | Bliver ved med at<br>åbne for<br>observationerne,<br>nederst hvor der står<br>"hent flere (+ 14<br>dage), hvis den ikke<br>lige ses. Indtil man<br>når til den dato, for<br>den uafsluttede<br>observation, den ses<br>med tegnestift.<br>Klik i højre hjørne<br>på de 3 prikker og<br>klikker på "ret<br>eksisterende" | Ret<br>Slet<br>Se mere for samme type observation         |

|                                                                          | Ret observation       ×         Hvis du fortsætter, redigerer du den valgte observation, og du bliver nu underskriver af den.          Hvis du vil oprette et nyt trin på den eksisterende observation, skal du vælge denne handling i stedet for 'ret eksisterende'.          Hvis du vil oprette en ny observation, skal du vælge at oprette en ny observation fra '+ knappen'.          E       FORTRYD |  |  |
|--------------------------------------------------------------------------|----------------------------------------------------------------------------------------------------|--|--|
| Klik nu gem og den<br>vil forsvinde som<br>"uafsluttet<br>dokumentation" | Hvordan ønsker du at gemme?                                                                                                    |  |  |

ODSHERRED KOMMUNE | ODSHERRED KOMMUNE Telefon: 59 66 66 66 8D8E2CE1